- Millî Eğitim Bakanlığı Bilişim Sistemleri (MEBBİS)'e https://mebbis.meb.gov.tr/ (TC Kimlik No, şifre ve ekranda görüntülenen güvenlik kodu girilerek) giriş yapılır.
- Sol panelden "Hizmetiçi Eğitim Modülü" tıklanır.
- > Açılan ekranda "Faaliyet Başvuru" tıklanır.
- Notlar ve Duyurular

🕑 Giris Ekrani

Eğitim Yöneticisi

Hizmetiçi Egitim Modülü

T.C. MILLÎ EĞITIM BAKANLIĞI

Faaliyet İşlemleri

Faaliyet Başvuru

- Faaliyet yılı,tipi ve türü seçilir.
- (Sorumlu) ve İlgili birimler seçilir.
- Katılmak istediğiniz eğitim türü (yüzyüze/ uzaktan) seçilir.
- Listele butonuna basılır. Faaliyet Listeleme ve Başvuru Ekranında başvuru yaptığınız eğitimler de görüntülenir.
- Listelenen faaliyetlerin detayı için yanındaki klasör simgesi tıklanarak faaliyet bilgileri incelenir, başvuru için kaydet tıklanır ya da faaliyet listesi için geri dön tıklanır.

Başvuru sonrasında Okul, İlçe, İl, İlgili Birim, Sorumlu Birim Onay İşlemleri vardır. Okul onay tarihlerinde başvurunuz olduğunu okulunuza hatırlatmakta <u>gerekebilir.</u>

|   | IN PROPERTY.       |                                                                                                    |
|---|--------------------|----------------------------------------------------------------------------------------------------|
|   | ( leasts           | Territle                                                                                                    |
| ÷ | Başvurabilecekleri | im O Tümü                                                                                                    |
| ÷ | ● Yüzyüze Eğitim 〇 | Uzaktan Eğitim                                                                                                    |
| ÷ |                    |                                                                                                    |
| ÷ |                    | V                                                                                                    |
| ÷ |                    |                                                                                                    |
| ÷ |                    | ×                                                                                                    |
| ÷ | Öğretmen Yetiştirm | ne ve Geliştirme Genel Müdürlüğü                                                                                                    |
| ł |                    |                                                                                                    |
| ; | Merkezi (Bakanlık) | V                                                                                                    |
| ÷ | Seçiniz 💌          |                                                                                                    |
|   |                    | : Seçiriz 💟<br>: Herked (Bakanik)<br>: Oğretmen Yetiştim<br>: Oğretmen Yetiştim<br>: U<br>: U<br>: U<br>: U<br>: U<br>: U<br>: U<br>: U<br>: U<br>: U |

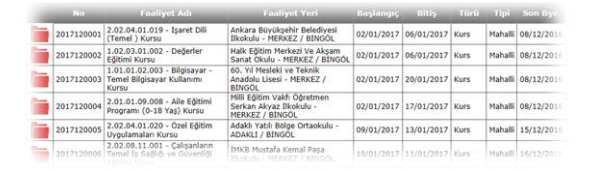

| Başlangıç<br>Tarihi                         | 1 | 02/01/2017                               | Bitiş Tarihi      | ;   | 20/01/2017          |      |
|---------------------------------------------|---|------------------------------------------|-------------------|-----|---------------------|------|
| Ili                                         | ÷ | BİNGÖL                                   | Ilçesi            | :   | MERKEZ              |      |
| Faaliyetin Yeri                             | ÷ | 60. Yıl Mesleki ve Teknik Anadolu Lisesi | BİNGÖL/MERKE      | z   |                     |      |
| Tipi                                        | ÷ | Yüzyüze Eğitim                           | Kısıtlamalar      | ;   |                     |      |
| Açan Birim                                  | ÷ | İl Milli Eğitim Müdürlüğü                |                   |     |                     |      |
| Katılacak<br>Sayısı                         | ; | 20                                       |                   |     |                     |      |
| Son Başvuru<br>Tarihi                       | ; | 08/12/2016                               |                   |     |                     |      |
| Kimler<br>Katılabilir                       | ÷ | İlimiz Merkez İlçede görevli öğretmenler | ve diğer persone  | I.  |                     |      |
| İçerik ve<br>Açıklamalar<br>ONAY<br>TAKVİMİ | : | Daha önce bu eğitimi almamış olanlı      | ar arasından İl M | 16  | M tarafından seçile | nler |
| Kurum (Okul)                                | ÷ | 09/12/2016 - 16/12/2016                  | BAKANLIK (Mer     | ke: | zi Faaliyet)        |      |
| İlçe Milli Eğt.                             | ÷ | 17/12/2016 - 23/12/2016                  | İlgili Birim      | :   | -                   |      |
| İl Milli Eğt.                               | ÷ | 24/12/2016 - 02/01/2017                  | Sorumlu Birim     | :   |                     |      |
|                                             |   |                                          |                   |     |                     |      |
| SIRA                                        |   | TÜR                                      |                   |     |                     | SAYI |
| 1                                           |   | Kurumunuzdan Yapılan Başvuru Sayısı      |                   |     |                     | 0    |
|                                             |   | İlçenizden Yapılan Başvuru Sayısı        |                   |     |                     | 0    |
| 2                                           |   |                                          |                   |     |                     |      |